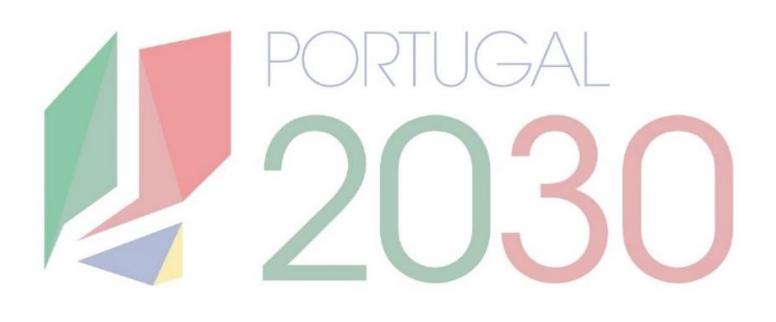

## Passo a Passo do Beneficiário

Contratos

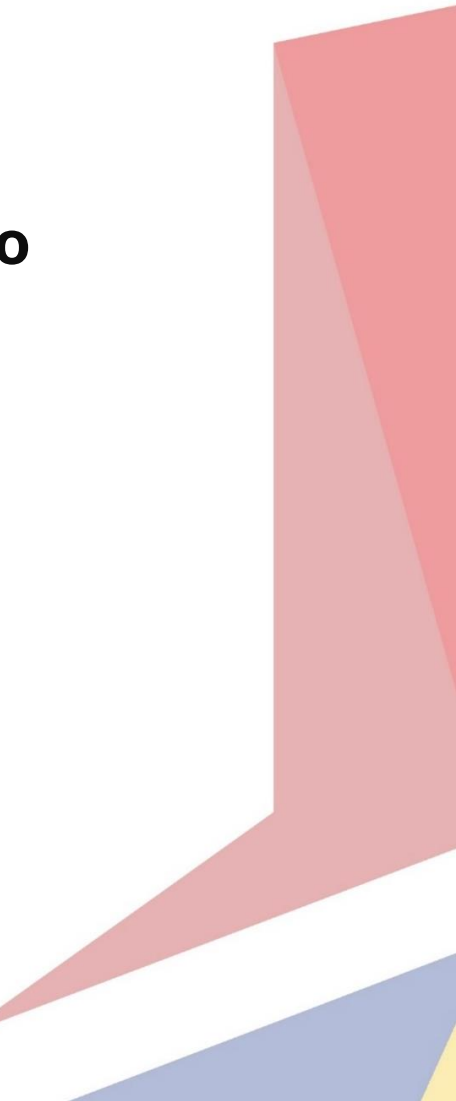

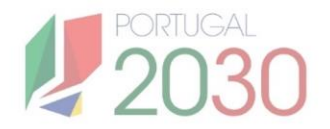

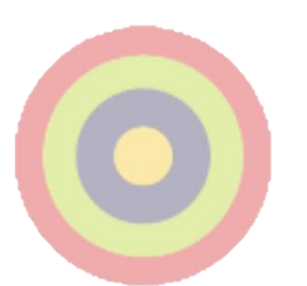

### **Ficha Técnica**

Título: Passo a Passo do Beneficiário - Contratos
Autor: Núcleo de Interligação Externa, Unidade de Simplificação e Interligação.
Editor: Agência para o Desenvolvimento e Coesão, IP.
Data de Publicação: 3ª edição, 16 de Abril de 2025.

Se surgirem dúvidas, consulte o site do <u>portugal2030.pt</u> ou do programa financiador. Em alternativa, pode contactar a Linha dos Fundos.

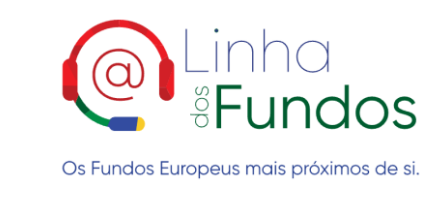

Website: Linha dos Fundos Telefone: 800103510 Email: linhadosfundos@linhadosfundos.pt

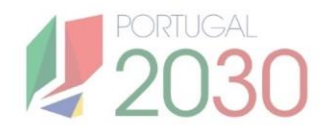

## Índice

#### 1. O QUE SÃO CONTRATOS? 3

1.1. Onde aceder ao registo de contratos? 4

#### 2. O QUE DEVE SABER ANTES DE REGISTAR CONTRATOS? 6

- 2.1. Pressupostos fundamentais 7
- 2.2. Secções do registo de contratos 8
- 2.3. Estados do registo de contratos 8
- 2.4. Relação entre contratos e Pedidos de Pagamento 9

#### 3. COMO REGISTAR CONTRATOS? 10

- 3.1. Operação 11
- 3.2. Contratos 12
- 3.3. Registar Contrato 17
- 3.4. Anexos 17
- 3.5. Termos e Condições 18

# 1. O QUE SÃO CONTRATOS?

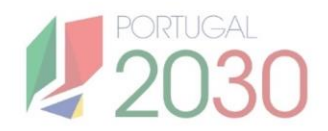

### 1. O que são Contratos?

Olá, O seu i

5

Os Contratos referem-se a acordos celebrados por entidades adjudicantes, para aquisição de bens e serviços ou obras no âmbito de projetos financiados/ cofinanciados pelos fundos europeus. O cumprimento dos Contratos deve ser feito em conformidade com as exigências legais e regulamentares nacionais e europeias. Os procedimentos de contratação devem respeitar os princípios da transparência e da concorrência.

#### 1.1. Onde aceder ao registo de Contratos?

O beneficiário deve submeter os Contratos celebrados por Operação, na página do Balcão dos Fundos. Para isso, entra no Balcão dos Fundos com as suas credenciais, acede à Conta-Corrente, pesquisa pela Ficha de Operação para a qual pretende registar os Contratos, e clica no ícone verde correspondente.

| Difference of the second second secon | AK SESSAO                               |                       |                         |                        | <image/> <image/>                                            |    |
|----------------------------------------------------------------------------------------------------|-----------------------------------------|-----------------------|-------------------------|------------------------|--------------------------------------------------------------|----|
| lá, BENEFICIÁRIO                                                                                                    | CONTA-COR                               | RENTE                 | NTIDA                   | DE ADMINIST            | RAÇÃO                                                        |    |
| seu último acesso foi a 20-06-2024 às 10:38:59                                                                                                    |                                         |                       |                         |                        | Set #Fund                                                    | OS |
| 🔁 Resumo                                                                                                    |                                         |                       |                         |                        | Mensagens                                                    |    |
| <b>9</b><br>Número de Operações Apresentadas                                                                                                    | Conta-corrente<br>29 6<br>Em Submetidas | <b>3</b><br>Aprovadas | <b>O</b><br>Em Execução | <b>O</b><br>Concluídas | 2 - Notificação de Decisão<br>20-06-2024 10:25:31<br>decisão | ×  |
| Apoio Total<br>12 345,00 €<br>Solicitado                                                                                                    | Preenchimento<br>Últimas Alterações     | - 41 01 000           | 2.7 servicesped         |                        | 3 - Notificação de Decisão<br>20-06-2024 09:54:37<br>Decisão | ×  |

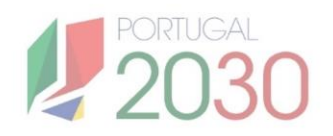

| F        | Conta-Co                 | rrente                               |                                          |                      |                    |                |                    |                        |
|----------|--------------------------|--------------------------------------|------------------------------------------|----------------------|--------------------|----------------|--------------------|------------------------|
| Códig    | o do <mark>A</mark> viso | Código                               | da Operação                              | Designa              | ção da Operaç      | ão             | Estado             |                        |
| Código d | o Aviso                  | Código da 0                          | Operação                                 | Designação           | o da Operação      |                | Selecione o Estado | $\sim$                 |
|          |                          |                                      |                                          |                      |                    |                | LIMPA              | R PESQUISA Q PESQUISAR |
| 0        | ÓDIGO DO AVISO 🗘         | CÓDIGO DA OPERAÇÃO 🗘                 | DESIGNAÇÃO DA OPERAÇÃO 💠                 | ESTADO 🗘             | APOIO SOLICITADO 🗘 | APOIO APROVADO | APOIO VALIDADO 🗘   | APOIO PAGO \$          |
|          | CHDGEKX3957-3854         | b86f9821-dee2-48a6-ad92-abf4be933609 | Cursos Técnicos Superiores Profissionais | Aceite pela Entidade | 0,00 €             | 86 415,92 €    | 0,00€              | 0,00€                  |
|          | CHDGEKX3957-3854         | b86f9821-dee2-48a6-ad92-abf4be933609 | Por definir                              | Em preenchimento     | 0,00 €             | 0,00€          | 0,00€              | 0,00 € (C)             |

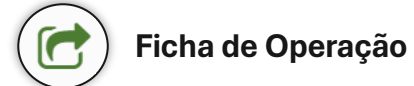

| Balcão<br>§Fundos                                  | Į        | 2030                                 |                         |                       |                                        |  |
|----------------------------------------------------|----------|--------------------------------------|-------------------------|-----------------------|----------------------------------------|--|
| OPERAÇÃO<br>Situação da opera<br>Estado da operaçã | ção<br>o |                                      |                         |                       |                                        |  |
| Inicio                                             |          | INÍCIO                               |                         |                       |                                        |  |
| Operação                                           | $\sim$   | Número de                            | interações rec          | entes                 |                                        |  |
| Execução                                           | $\sim$   | <b>O</b><br>Alterações<br>submetidas | <b>O</b><br>Por validar | <b>O</b><br>Aprovadas | Último acesso<br>23 JUN 2024           |  |
|                                                    |          | Últimas int                          | erações                 |                       |                                        |  |
|                                                    |          |                                      |                         | C<br>2                | Data da interação<br>23 JUN 2024 23:01 |  |
|                                                    |          |                                      |                         |                       |                                        |  |

## 2. O QUE DEVE SABER ANTES DE REGISTAR CONTRATOS?

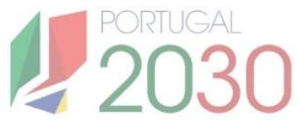

### 2. O que deve saber antes de registar Contratos?

#### 2.1. Pressupostos fundamentais

O processo de registo envolve o preenchimento de cinco secções: Operação, Contratos, Registar Contrato, Anexos, Termos e Condições. O preenchimento pode ser feito por fases e guardado, não precisa de ser feito de uma só vez e submetido.

Pode exportar a lista de contratos da operação. Pode eliminar ou editar contratos no estado "em preenchimento". Assim que o contrato passar aos estados "registado" ou "submetido" deixa de ser possível editar ou eliminar.

Só pode registar contratos no Balcão dos Fundos quando a operação estiver no estado "submetida". O registo dos contratos deve ser feito antes de submeter o pedido de pagamento, pois é com base nos contratos registados que será preenchido o quadro das despesas da operação, sendo necessário registar os contratos para poder associar as despesas ao respetivo contrato.

Os Contratos podem ser preenchidos por utilizadores com o perfil de "Técnico Interno", "Técnico Externo" ou "Super-Utilizador". Mas a submissão do registo só pode ser feita pelo perfil "Super-Utilizador".

| PT2030 - AVISOS - CONTA-CORRENTE                               | ENTIDADES 🗸 🛛 ADMINISTRA                                                     | ição ~                                                           |                              | DESIGNAÇÃO DO BENEFICIÁN<br>DESIGNAÇÃO DO PERFIL | NO UI              |
|----------------------------------------------------------------|------------------------------------------------------------------------------|------------------------------------------------------------------|------------------------------|--------------------------------------------------|--------------------|
| Balcão<br>#Fundos                                              | 2030                                                                         |                                                                  |                              |                                                  |                    |
| OPERAÇÃO:<br>Situação da operação: -<br>Estado da operação: Si | ubmetida                                                                     |                                                                  |                              |                                                  |                    |
| Início                                                         | CONTRAT                                                                      | OS                                                               |                              |                                                  |                    |
| Operação<br>Execução                                           | <b>Novo contrato</b><br>Para registar um contrat<br>Terá acesso ao formulári | o utilize o botão 'Iniciar'.<br>o para recolha dos dados necessá | irios ao registo do contrato | c                                                | INICIAR            |
| Contratos<br>Pedido Pagamento                                  | Código Contrato                                                              | Tipo Contrato<br>Selecione o tipo do contrato                    | Designação<br>V              | Estado<br>Selecione o estado do contrato         | Exportar           |
|                                                                | CÓDIGO CONTRATO                                                              | TIPO CONTRATO                                                    | DESIGNAÇÃO                   | DATA INÍCIO DATA CONCLUSÃO                       |                    |
|                                                                | LISTA DE CO                                                                  | ONTRATOS                                                         |                              |                                                  | ITINUAR<br>JALIZAR |

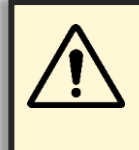

**No caso de Operações em Custos Simplificados**, devem ser registados os Contratos associados, desde que superiores aos limiares das Diretivas Comunitárias.

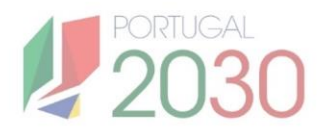

#### 2.2. Secções do registo de Contratos

| Balcão<br>Fundos                                                | 2030                                                                                                    |                    |
|-----------------------------------------------------------------|----------------------------------------------------------------------------------------------------|--------------------|
| OPERAÇÃO:<br>Situação da operação:<br>Estado da operação: Aceit | te pela Entidade                                                                                                    |                    |
| Início                                                          | CONTRATOS                                                                                                    |                    |
| Operação<br>Execução                                            | Novo contrato<br>Para registar um contrato utilize o botão "iniciar".<br>Terá acesso ao formulário para recolha dos dados necessários ao registo do contrato. | NICIAR             |
| Contratos                                                       | Código Contrato Tipo Contrato Delignação Estado<br>Selecione o tipo do contrato v Selecione o estado do contrato                                              | PESQUISAR Exportar |
|                                                                 | Operação                                                                                                    | ~                  |
|                                                                 | Contratos                                                                                                    | ~                  |
|                                                                 | Registar Contrato                                                                                                    | ~                  |
|                                                                 | Anexos                                                                                                    | ~                  |
|                                                                 | Termos e Condições                                                                                                    | ~                  |
|                                                                 |                                                                                                    |                    |

#### 2.3. Estados do registo de Contratos

| Em<br>preenchimento | Quando se inicia o registo de um novo contrato e até guardar a secção Contratos sem erros. Pode editar ou eliminar.                                                                                                    |
|---------------------|----------------------------------------------------------------------------------------------------|
| Registado           | Quando se confirma o registo do contrato. Permite a associação<br>do contrato à despesa. Não é possível editar nem eliminar.                                                                                                    |
| Submetido           | Quando se finaliza a submissão do registo do contrato, com os<br>documentos obrigatórios anexados, e após aceitar os termos e<br>condições. Np seguimento do registo do pedido de pagamento, os<br>contactos com despesas associadas que constem da amostra,<br>devem ser submetidos, anexando os documentos identificados<br>na secção Anexos. Não é possível editar nem eliminar. |

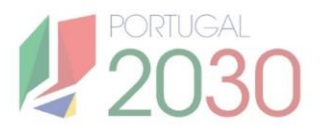

#### 2.4. Relação entre Contratos e Pedidos de Pagamento:

- Um Contrato tem de estar **Registado** para que fique **disponível no Pedido de Pagamento.**
- Para contrato que está associado a linhas de despesa que saem na amostra, têm de ser carregados os Anexos e submetido o contrato registado.
- O Pedido de pagamento só pode ser submetido com os documentos obrigatórios anexados ao contrato e com o contrato submetido.

## **3. COMO REGISTAR CONTRATOS?**

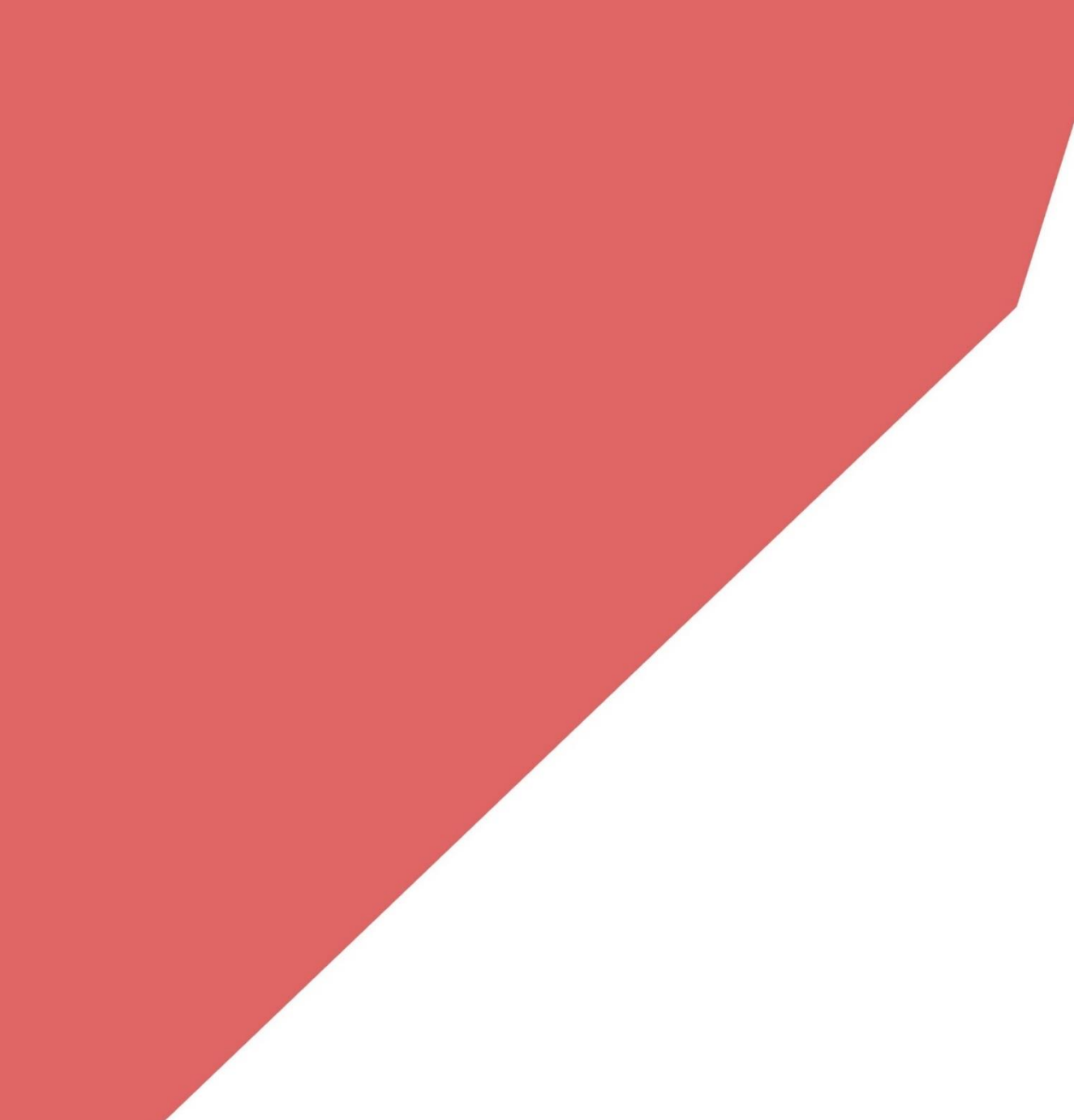

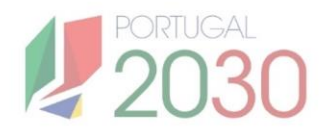

### 3. Como registar Contratos?

Para fazer o registo de Contratos, entra na Ficha de Operação e clica no separador Execução > Contratos. Aqui, clica em Iniciar. Deve preencher as várias secções do registo de forma sequencial, passando à próxima fase apenas depois de guardada a anterior. Não é necessário preencher tudo de uma só vez, pode guardar e sair.

| Balcão<br>Fundos     | 2030                                                                                                    |                                  |           |
|----------------------|----------------------------------------------------------------------------------------------------|----------------------------------|-----------|
| OPERAÇÃO:            |                                                                                                    |                                  |           |
| Situação da operação |                                                                                                    |                                  |           |
| Estado da operaçav   | didade                                                                                                    |                                  |           |
| cio                  | ONTRATOS                                                                                                    |                                  |           |
| peração              | Novo contrato                                                                                                    |                                  |           |
| kecução              | Para registar um contrato utilize o botão 'Iniciar'.<br>Terá acesso ao formulário para recolha dos dados necessários ao regist | o do contrato.                   | INICIAR   |
| Contratos            | Código Contrato Tipo Contrato                                                                                                  | Designação Estado                | RECOLUCAR |
| $\bigcirc$           | Selecone o tipo do contrato                                                                                                    | Selectione o estado do contrinto | Envertar  |
|                      |                                                                                                    |                                  | A         |
|                      | Operação                                                                                                    |                                  | ~         |
|                      |                                                                                                    |                                  |           |
|                      | Contratos                                                                                                    |                                  | ~         |
|                      | Registar Contrato                                                                                                    |                                  | ~         |
|                      |                                                                                                    |                                  |           |
|                      | Anexos                                                                                                    |                                  | ~         |
|                      |                                                                                                    |                                  |           |
|                      | Termos e Condições                                                                                                    |                                  | ~         |
|                      |                                                                                                    |                                  |           |

#### 3.1. Operação

O registo de Contratos inicia com a **identificação das entidades beneficiárias**. Pode selecionar mais do que uma operação, da lista apresentada.

| Operação                 |                               |                                              |                        |
|--------------------------|-------------------------------|----------------------------------------------|------------------------|
| Beneficiários            |                               |                                              |                        |
| Selecione de ciário para | o qual pretende apres<br>Nome | sentar documentação.<br>Entidade Adjudicante | Unidade Organizacional |
| Beneficiár               | io                            |                                              |                        |
|                          |                               | C                                            | ANCELAR GUARDAR        |

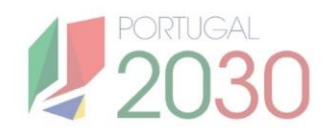

#### 3.2. Contratos

#### Existem três formas de inserir o registo dos contratos:

- Inserir o Contrato de raiz, preenchendo manualmente todos os campos;
- Selecionar o Contrato a partir do **IMPIC**, sendo preenchidos os campos automaticamente;
- Selecionar o Contrato a partir do **Balcão**, quando já tenha sido registado noutra operação do PT2030, sendo preenchidos os campos automaticamente.

Caso selecione o Contrato a partir do IMPIC ou a partir do Balcão, reveja os campos preenchidos automaticamente, pode haver campos sem informação e ser necessário inseri-los ou pode haver campos com informação necessária de alterar. Num contrato associado a várias operações, todas as alterações efetuadas no contrato tem impacto nas operações que lhe estão associadas.

| Contratos                                |                              |                                                |             |
|------------------------------------------|------------------------------|------------------------------------------------|-------------|
|                                          | Prete                        | nde criar um novo contrato a partir de um cont | rato IMPIC? |
| Caracterização Contrato                  | 0                            | Sim                                            |             |
| Pretende criar um novo contrato a j      | partir de um contrato IMPIC? | Não                                            |             |
| Sim                                      |                              |                                                |             |
|                                          | Códia                        | go Contrato IMPIC                              |             |
| <b>O</b> Não                             |                              |                                                | CLIADDAD    |
| Pretende associar contrato já exist      | ente no Balcão?              | lecione um codigo contrato IMPIC               | GUARDAR     |
| Sim                                      |                              |                                                |             |
|                                          | Pretende associar contra     | ato já existente no Balcão?                    |             |
| <b>O</b> Não                             | O Sim                        |                                                |             |
|                                          | Não                          |                                                |             |
|                                          |                              |                                                |             |
|                                          | Código Contrato              |                                                |             |
|                                          | Selecione um código o        | contrato 🗸 GUAF                                | RDAR        |
|                                          |                              |                                                |             |
| Código Contrato                          | Código Contrato IMPIC        |                                                |             |
|                                          |                              |                                                |             |
| Número                                   | Estado Contrato              | Data Estado                                    |             |
|                                          |                              | ✓ 12-08-2024                                   |             |
| Tipo Contrato                            | Data Início                  | Data Conclusão                                 |             |
| Selecione uni ripo Contrato              | *                            | ^                                              |             |
| Designação                               |                              |                                                |             |
| Descrição                                |                              |                                                |             |
|                                          |                              |                                                |             |
| Cálculo de Investimento                  |                              |                                                |             |
| Selecione um Cálculo de Investimento     | ×                            |                                                |             |
| Procedimento de Contratação              |                              |                                                |             |
| Selecione um Procedimento de Contratação | ×                            |                                                |             |
|                                          |                              |                                                |             |

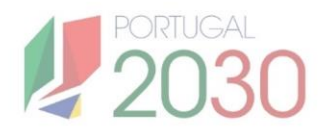

|              | Caracterização C                                                                    | Contrato          |                                       |             |                   |              |         |
|--------------|-------------------------------------------------------------------------------------|-------------------|---------------------------------------|-------------|-------------------|--------------|---------|
|              | Valor base (s/IVA)                                                                  |                   | Valor Adjudicação (s/IVA)             |             |                   |              |         |
|              | Revisão de Preços                                                                   | e                 | IVA                                   |             | Valor Total (c/I) | (A)          |         |
|              | Data Autorização                                                                    | €                 | Data Publicação (JOUE)                |             | € Data Publicaçã  | o (Base.Gov) | €       |
|              |                                                                                     | ×                 |                                       |             | *                 |              | ×       |
|              | Data Adjudicação                                                                    | ×                 | Data Auto Consignação                 |             | Data Visto Trib   | unal Contas  | ×       |
|              | Data Publicação DR                                                                  |                   |                                       |             |                   |              |         |
|              | Ref Jornal                                                                          | ×                 |                                       |             |                   |              |         |
|              |                                                                                     |                   |                                       |             |                   |              |         |
|              |                                                                                     |                   |                                       |             |                   |              |         |
|              | Fornecedores                                                                        | NECEDORES         | $\sim$                                |             | <i>h</i>          |              |         |
|              | Fornecedores                                                                        | NECEDORES         |                                       |             | <i>i</i>          | CANCELAR     | GUARDAR |
| CONTRATO     | Fornecedores                                                                        | NECEDORES         |                                       |             | _ <i>*</i>        | CANCELAR     | GUARDAR |
| CONTRATO     | Fornecedores                                                                        | NECEDORES         | ・<br>VER LINHA(S) 箇                   | ADICIONAR L | A<br>INHA+        | CANCELAR     | GUARDAR |
|              | Fornecedores          Adicionar for         ORNECEDORES                             | REMO              | VER LINHA(S)                          | ADICIONAR L | A X               | CANCELAR     | GUARDAR |
|              | Fornecedores         Adicionar For         ORNECEDORES         T         Designação | NECEDORES<br>REMO | ver LINHA(S) ₪                        |             | A NHA+            | CANCELAR     | GUARDAR |
| CONTRATO   F | Fornecedores         Adicionar for         ORNECEDORES                              | NECEDORES<br>REMO | VER LINHA(S) (1)<br>geiro (7) País    |             | A NHA+            | CANCELAR     | GUARDAR |
| CONTRATO   F | Fornecedores         Adicionar for         ORNECEDORES                              | REMO              | VER LINHA(S) (1)<br>geiro (7)<br>País |             | A NHA+            | CANCELAR     | GUARDAR |
| CONTRATO   F | Fornecedores         Image: Adjicionar Former         ORNECEDORES                   | NECEDORES<br>REMO | ver Linha(s) 🗇                        |             | A X               | CANCELAR     | GUARDAR |

**O quadro dos fornecedores é de preenchimento obrigatório**. Caso selecione o Contrato a partir do IMPIC ou a partir do Balcão, e a informação esteja carregada, este quadro **é preenchido automaticamente**.

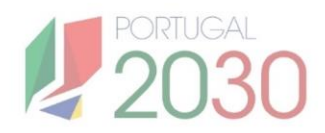

| Lista                            | de Campos da Caracterização do Contrato                                                                                                    |
|----------------------------------|----------------------------------------------------------------------------------------------------|
| Campo                            | Como preencher                                                                                                    |
| Código do Contrato *             | Campo alfanumérico, gerado automaticamente no final do<br>registo. Este código é identificador do Contrato no Mapa de<br>Despesas, no âmbito do Pedido de Pagamento     |
| Código do Contrato<br>IMPIC      | Campo de preenchimento automático, com o número de registo<br>que consta na Base.Gov., no caso do Contrato ser registado a<br>partir do IMPIC.                          |
| Número *                         | Campo alfanumérico. Inserir um código à escolha, identificador<br>do Contrato para o beneficiário. Serve de organização pessoal.                                        |
| Estado Contrato *                | Campo de preenchimento automático. Indica o estado do registo<br>do Contrato: Em preenchimento, Registado, Submetido, Validado,<br>Em actualização, Inválido e Anulado. |
| Data Estado *                    | Campo de preenchimento automático. Data de alteração para o<br>estado atual do registo do Contrato.                                                                     |
| Tipo Contrato *                  | Lista de opções. Seleccionar o tipo de Contrato celebrado de acordo com a sua finalidade.                                                                               |
| Data Início *                    | Calendário. Seleccionar a data de entrada em vigor do Contrato<br>(prevista ou efetiva). Tem de ser igual ou posterior à data de<br>Adjudicação.                        |
| Data Conclusão *                 | Calendário. Seleccionar a data de cessação do Contrato.                                                                                                    |
| Designação *                     | Campo de texto livre. Atribuir um título/nome ao procedimento<br>de contratação.                                                                                        |
| Descrição *                      | Campo de texto livre. Inserir uma breve exposição do objeto<br>Contrato.                                                                                                |
| Cálculo Investimento *           | Lista de opções. Indicar a base de cálculo para apuramento dos montantes que são inscritos do Contrato.                                                                 |
| Procedimento de<br>Contratação * | Lista de opções. Seleccionar o processo formal utilizado para a celebração do Contrato.                                                                                 |
| Valor base (s/IVA) *             | Campo numérico. Inserir valor sem IVA pelo qual foi lançado o procedimento de contratação.                                                                              |

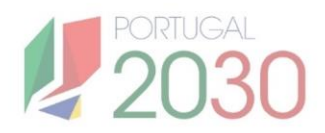

| Lista                          | Lista de Campos da Caracterização do Contrato                                                                                                    |  |  |  |  |  |
|--------------------------------|----------------------------------------------------------------------------------------------------|--|--|--|--|--|
| Campo                          | Como preencher                                                                                                    |  |  |  |  |  |
| Valor adjudicação<br>(s/IVA) * | Campo numérico. Inserir valor sem IVA do montante pelo qual o<br>Contrato foi adjudicado, após procedimento de contratação.                                                                                                    |  |  |  |  |  |
| Revisão de Preços              | Campo numérico. Inserir valor sem IVA da variação dos custos contratualizados, fruto da flutuação dos preços.                                                                                                    |  |  |  |  |  |
| IVA                            | Campo numérico. Inserir valor do IVA.                                                                                                    |  |  |  |  |  |
| Valor Total (c/IVA)            | Campo de preenchimento automático. Considera: Valor<br>Adjudicação (s/IVA) + IVA + Revisão Preços.                                                                                                    |  |  |  |  |  |
| Data Autorização *             | Calendário. Selecionar a data de autorização da contratação.<br>Tem de ser posterior ou igual à Data de Adjudicação.                                                                                                    |  |  |  |  |  |
| Data Publicação<br>(JOUE)      | Calendário. Selecionar a data de publicação no Jornal Oficial da<br>União Europeia (JOUE)                                                                                                    |  |  |  |  |  |
| Data Publicação<br>(Base.Gov)  | Calendário. Selecionar a data de publicação na Base.GOV                                                                                                    |  |  |  |  |  |
| Data Adjudicação               | Calendário. Selecionar a data de adjudicação do Contrato.                                                                                                    |  |  |  |  |  |
| Data Auto<br>Consignação       | Calendário. Selecionar a data do inicio dos trabalhos<br>contratualizados, se o fornecimento respeitar Empreitada de<br>Obras Públicas ou Concessão de Obras Públicas. Tem de<br>ser posterior ou igual à Data de Adjudicação. |  |  |  |  |  |
| Data Visto Tribunal<br>Contas  | Calendário. Selecionar a data do visto do Tribunal de Contas.<br>Tem de ser posterior ou igual à Data de Adjudicação.                                                                                                    |  |  |  |  |  |
| Data Publicação DR             | Calendário. Selecionar a data de publicação em Diário da<br>Républica.                                                                                                    |  |  |  |  |  |
| Ref Jornal                     | Campo de texto livre. Inserir a referência do Órgão de<br>Comunicação Social em que foi publicado o Contrato.                                                                                                    |  |  |  |  |  |
| Justificação                   | Campo de texto com 300 carateres que permita a identificação no órgão de comunicação social onde foi publicitado o contrato.                                                                                                   |  |  |  |  |  |

\* Campos de preenchimento obrigatório. Os campos não assinalados são preenchidos conforme o tipo de Contrato.

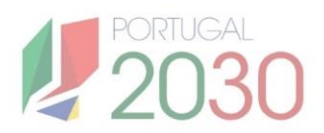

| Lista de Campos dos Fornecedores <sup>(1)</sup> |                                                                                                    |  |  |  |
|-------------------------------------------------|----------------------------------------------------------------------------------------------------|--|--|--|
| Campo                                           | Como preencher                                                                                                    |  |  |  |
| NIF *                                           | Campo numérico. Inserir NIF de fornecedor do Contrato.                                                                |  |  |  |
| Designação                                      | Campo de texto livre. Inserir a denominação do fornecedor. Deve ser introduzida a denominação completa e por extenso. |  |  |  |
| Estrangeiro                                     | Campo de sinalização. Sinalizar no caso do fornecedor ser de<br>um país estrangeiro.                                  |  |  |  |
| País *                                          | Lista de opções. Selecionar o país do fornecedor.                                                                     |  |  |  |

\* Campos de preenchimento obrigatório.

<sup>(1)</sup>É obrigatório inserir pelo menos um Fornecedor.

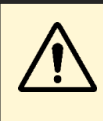

Quando o contrato for registado no IMPIC e o registo for guardado com sucesso, serão gerados **links para os documentos** no final da secção. Esses documentos devem ser **descarregados** e depois **submetidos na secção Anexos** para completar o processo.

O preenchimento dos campos deve ser feito de acordo com o **procedimento de contratação** associado. É fundamental que a informação seja sempre **verificada** com os dados corretos. Em caso de dúvida, confirme junto da **entidade gestora responsável** pela operação, garantindo que todas as especificidades do contrato sejam corretamente registadas.

Após preencher os dados do contrato e fornecedores, clique em "Guardar". A mensagem "Guardado com sucesso" aparecerá apenas se todos os campos obrigatórios estiverem preenchidos.
O contrato será marcado como "registado" e estará disponível para associar as

O contrato será marcado como **"registado"** e estará disponível para associar a despesas no **pedido de pagamento**.

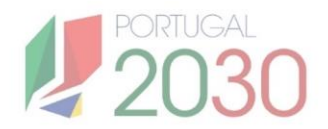

#### 3.3. Registar Contrato

Uma vez guardado o contrato com sucesso, é necessário **confirmar o seu registo**. Depois de confirmado, o contrato passa ao estado Registado e deixa de ser possível editar ou eliminar.

| Registar Contrato                                                                                                    |           |
|----------------------------------------------------------------------------------------------------|-----------|
| Confirma que pretende terminar o Registo de Contrato.                                                                                                    |           |
| Nota: Ao efetuar o registo do contrato não poderá alterar/adicionar/remover informação que introduziu nas secções anteriores (Beneficiários; Caracterização Contrato). Garanta que guardou todas as alterações na caracterização do contrato. |           |
|                                                                                                    | CONFIRMAR |

#### 3.4. Anexos

Selecion

Conforme o tipo de Contrato registado, **são automaticamente identificados quais os anexos a submeter**. Para anexar documentos, **clique no botão Selecionar Ficheiro**. Em seguida, selecione o tipo de documento, da lista de documentos a anexar, e insira a designação que pretende dar ao documento. Só é possível anexar um ficheiro por linha, e em formato ZIP (Preferencialmente 12MB até ao máximo de 20MB). Os documentos anexados podem ser eliminados.

| Arraste aqui o seu anexo.                                               |                                | SELECIONAR FICHEIRO |            |  |
|-------------------------------------------------------------------------|--------------------------------|---------------------|------------|--|
| ТІРО                                                                    | DATA                           | OBRIGATÓRIO         | DESIGNAÇÃO |  |
| Decisão de Autorização para Abertura do Procedimento e da realização da | a despesa - Art.º 36º do CCP - | ~                   | -          |  |
| Contrato - Artº 94º a 96º do CCP                                        | -                              | ~                   | -          |  |
| Documentos de habilitação do adjudicatário - Art.º 81º do CCP           |                                | ~                   | -          |  |
| DESIGNAÇÃO                                                              | FICHEIRO                       |                     |            |  |

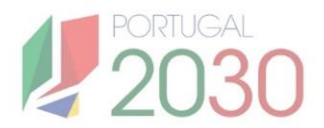

#### 3.5. Termos e Condições

Uma vez aceites os Termos e Condições, o registo do Contrato pode ser submetido.

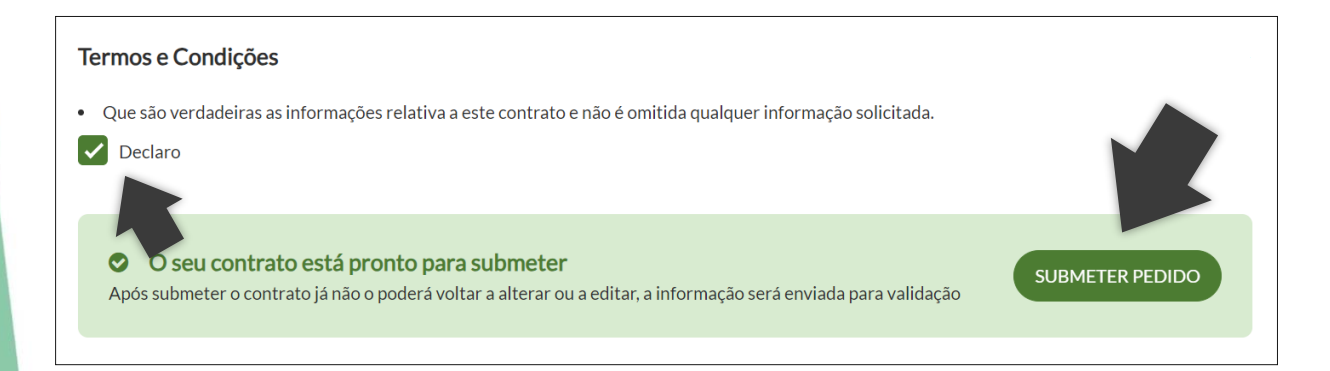

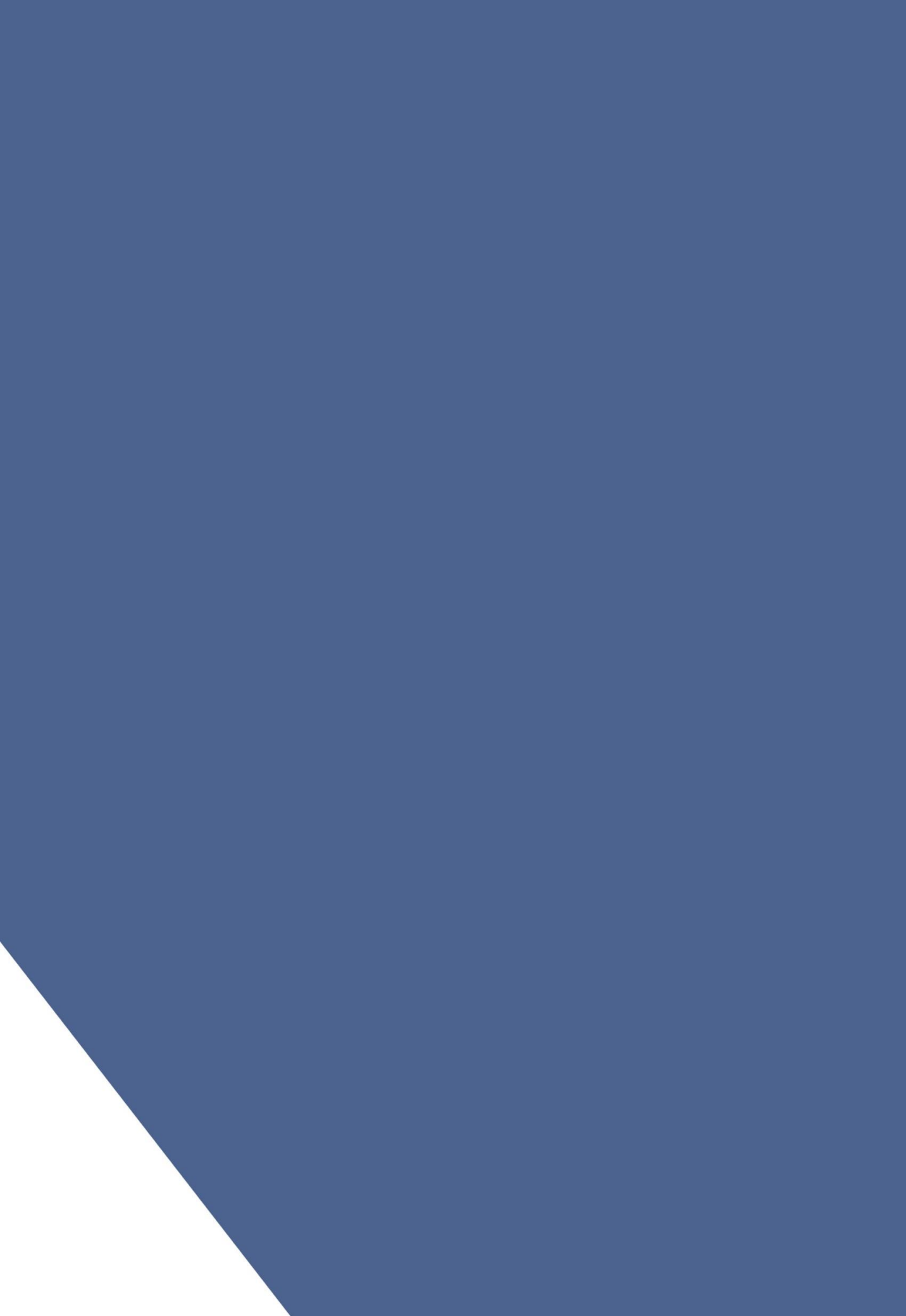